## Servicing the Series 6100 & 8000 with the FPC-902 Hand Terminal

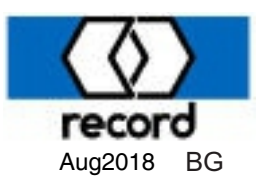

After the operator has been mechanically installed, the arms attached to the door, and 120VAC connected to the power supply, connect the FPC902 Hand Terminal to the operator control. The following sequence of screens will occur. The final screen shown below is the base point from which various settings for the operator are accessed and modified.

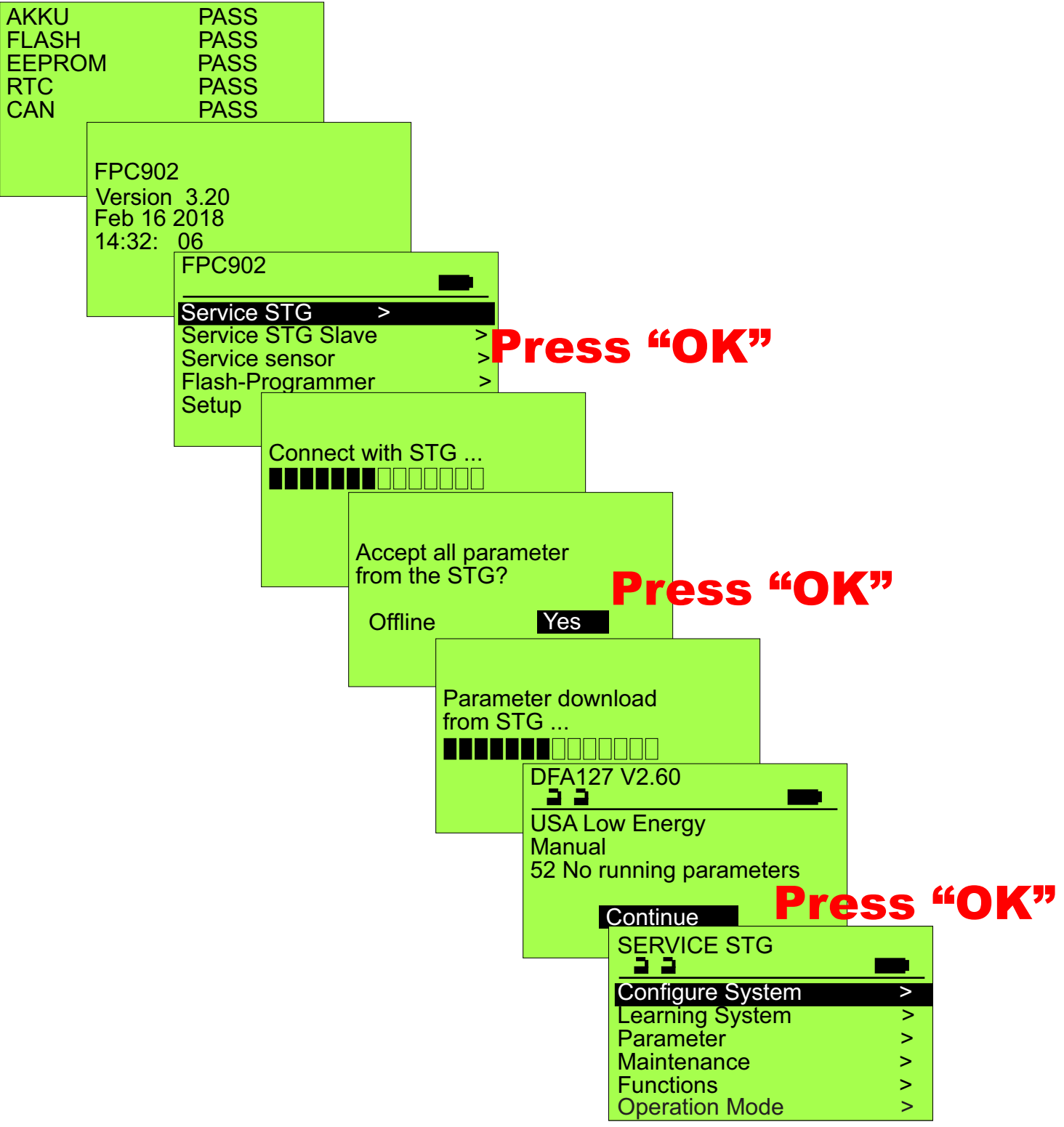

The screen sequences on the following pages start from this point and document the various adjustable parameters in the control. When at any of the screens shown below, the above screen can be accessed by pressing the "ESC" key one or more times.

1

| SERVICE ST                | G         |              |                    |    |
|---------------------------|-----------|--------------|--------------------|----|
| Configure Sv              | Configure | Syste        | m                  |    |
| Learning Sys<br>Parameter | Door Type | Door         | Туре               |    |
| Maintenance<br>Functions  | Lock Type | 0 Ba         | sic Operator<br>SA |    |
| <b>Operation Mo</b>       |           | 26 U         | SA Low Energy      | gy |
|                           |           | 27 E         | U Low Energy       | y  |
| I                         |           | 30 U<br>31 U | K<br>IK Low Energ  | у  |

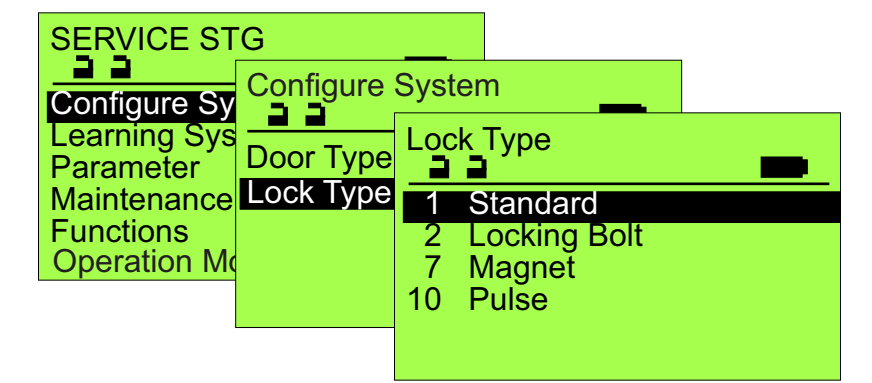

Typically set to either;

**USA -** for full power operation ANSI156.10 or

**USA Low Energy -** for units expected to be opened manually. ANSI156.19 **Note:** In **USA** mode the unit will attempt full control of the door position at all times. Manually pushing of the door, even when fully closed, will be resisted with force to maintain door position.

With each of the Lock Types, the lock relay (terminals 20,21,22) will switch after operator actuation (terminals 2,5, & 7), but before the operator starts opening door. Additionally ,all except "Magnet" will cause the unit to drive closed before opening. Standard - relay opens @ full open. Locking Bolt & Magnet - relay opens @ full closed.

Pulse - relay opens @ 10 degrees open.

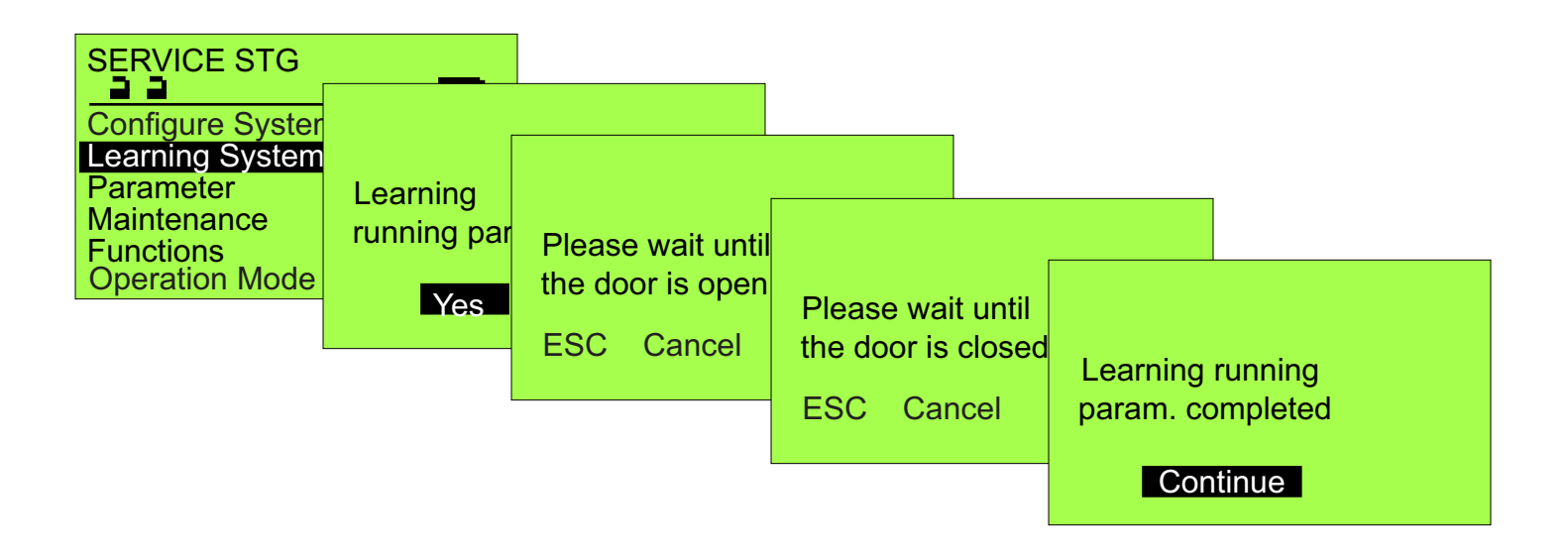

The series of screens immediately above is the sequence to ocurr to achieve a calibration run with the FPC902 Flashprogrammer. After selecting "Yes" when asked "Learning running parameters?", the operator will open the door, time out and close to indicate Calibration or Learning running parameters is complete. You can then depress the OK button to Continue and select Parameters for any and all adjustments required.

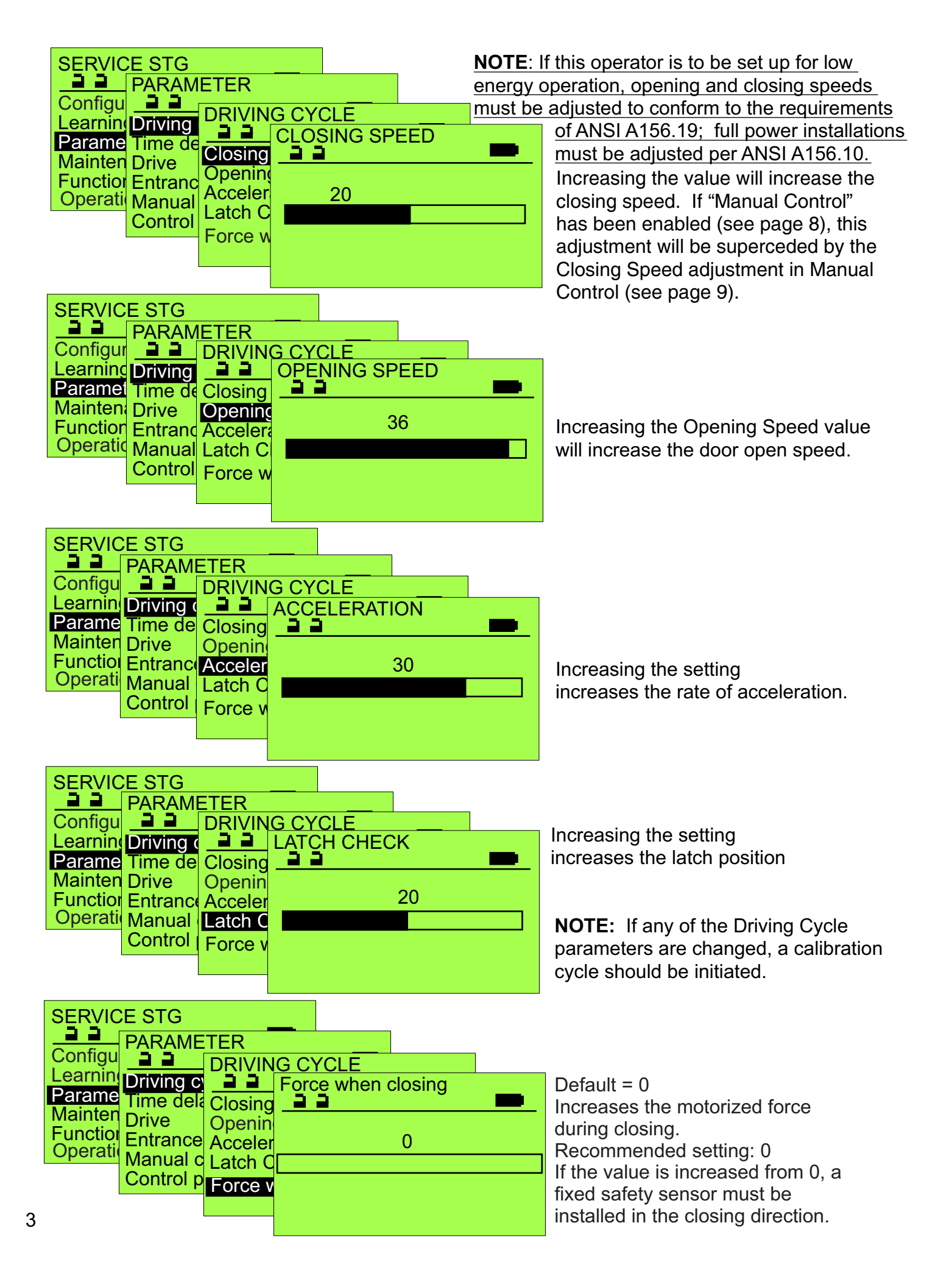

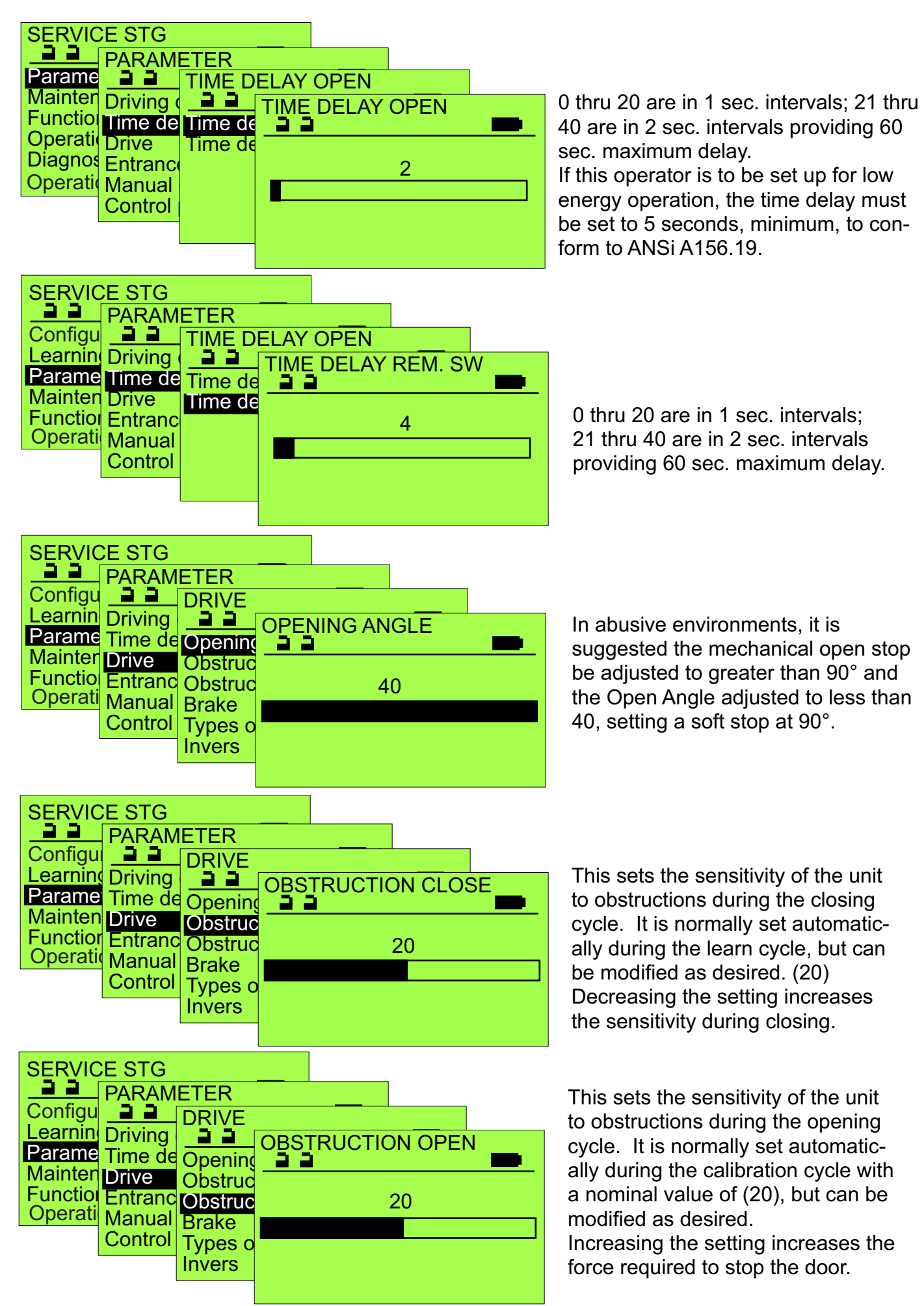

| SERVIC             | E STG              |         |       |            | l      |  |
|--------------------|--------------------|---------|-------|------------|--------|--|
| Configu            |                    | DRIVE   |       |            |        |  |
| Parame             | Driving<br>Time de | Dpening | BRA   | (E         |        |  |
| Mainter<br>Functio | Drive<br>Entranc   | Obstruc | 0 Wit | hout       | ition  |  |
| Operati            | Manual             | Brake   | 2 Ope | ening posi | sition |  |
|                    | Control            | Invers  | 3 Ope | en./close  | pos.   |  |
|                    |                    |         |       |            |        |  |

Not applicable unless the operator has been configured with the optional electric brake. If unit does not have the brake, use of any setting other than "0 Without" may cause improper door operation.

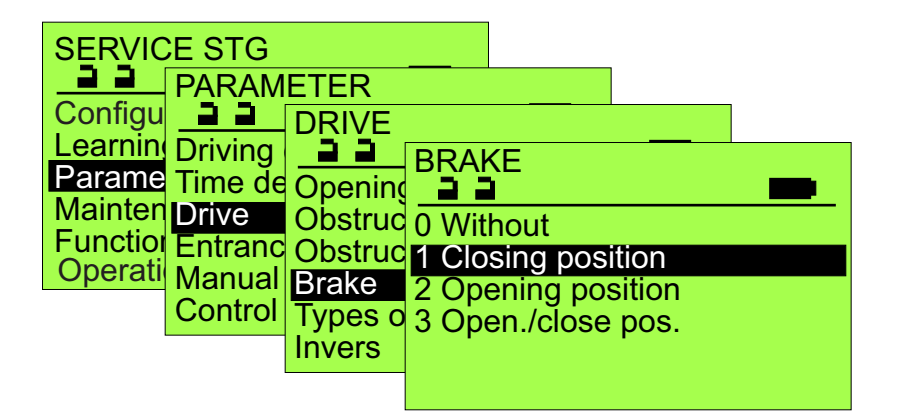

If the operator has the optional electric brake this setting will cause the brake to engage when the door is fully closed. Note the brake is not considered as an equal alternative to a security lock.

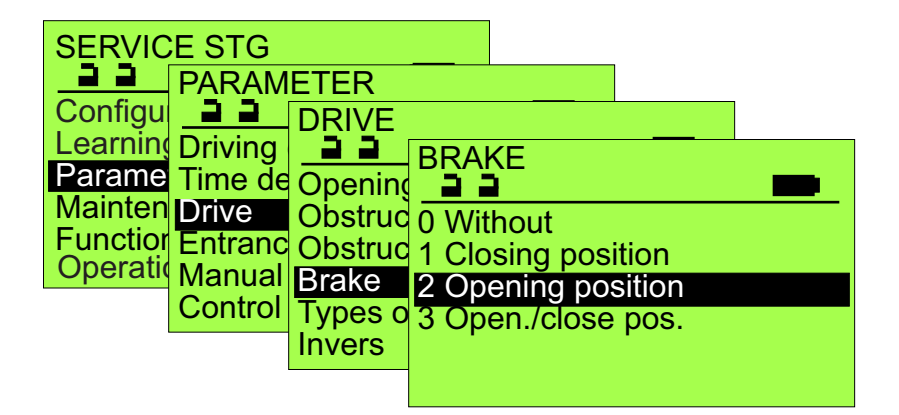

If the operator has the optional electric brake this setting will cause the brake to engage when the door is in the full open position. This will hold the door in the open position during excessive wind surges.

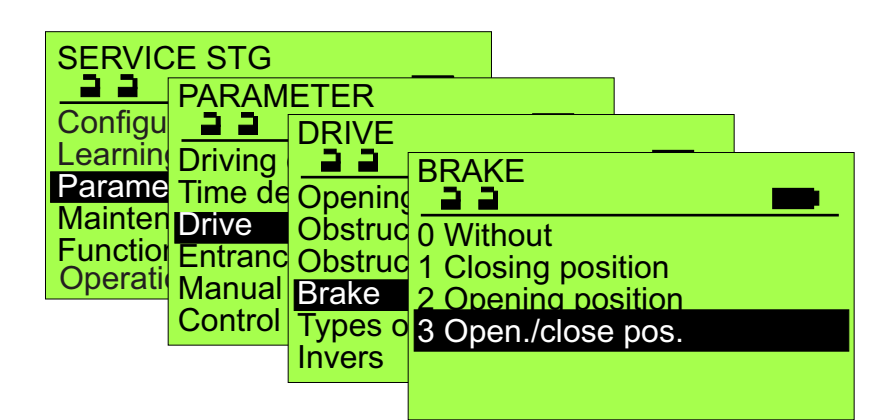

If the operator has the optional electric brake this setting will cause the brake to engage when the door is in both the full open and full closed positions.

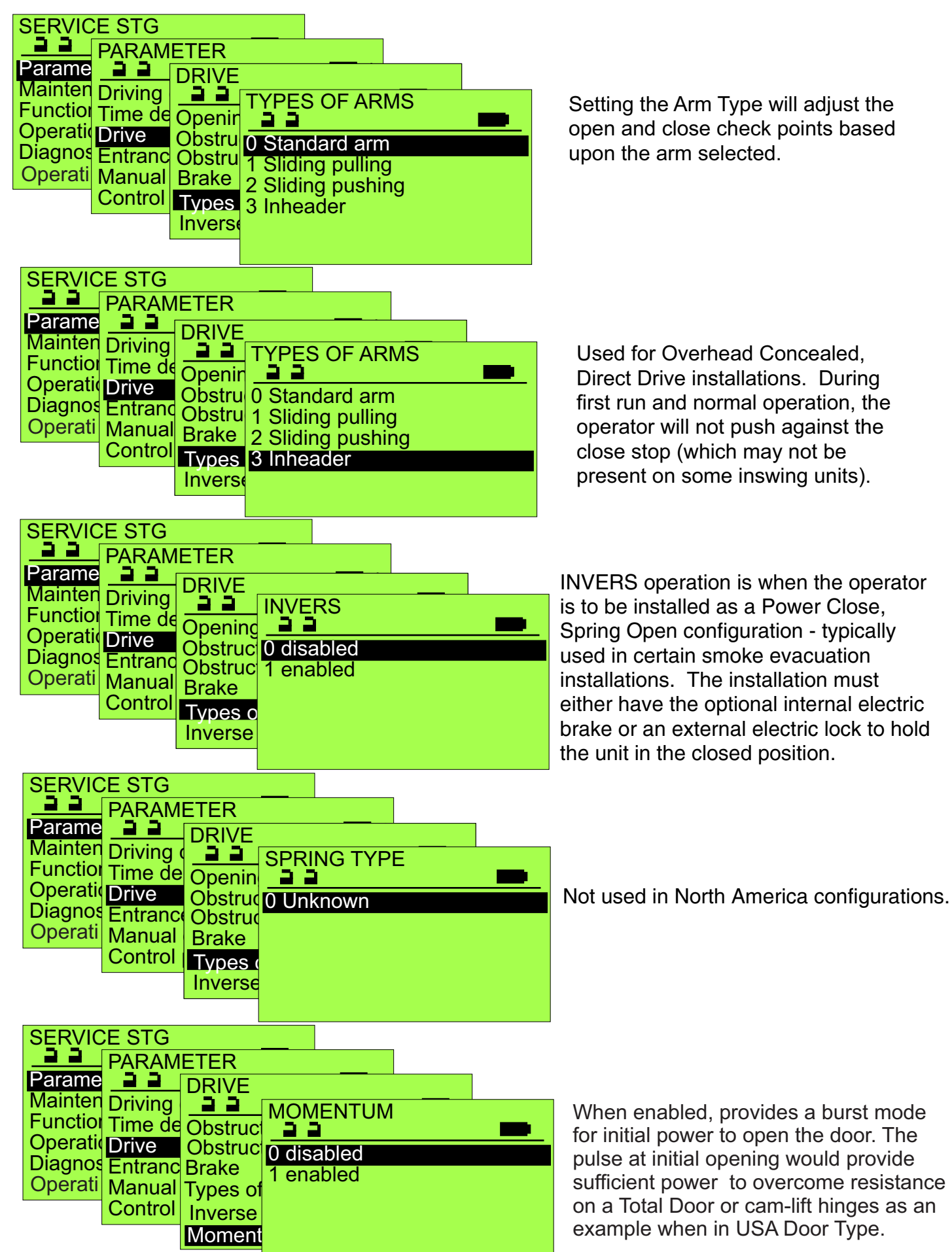

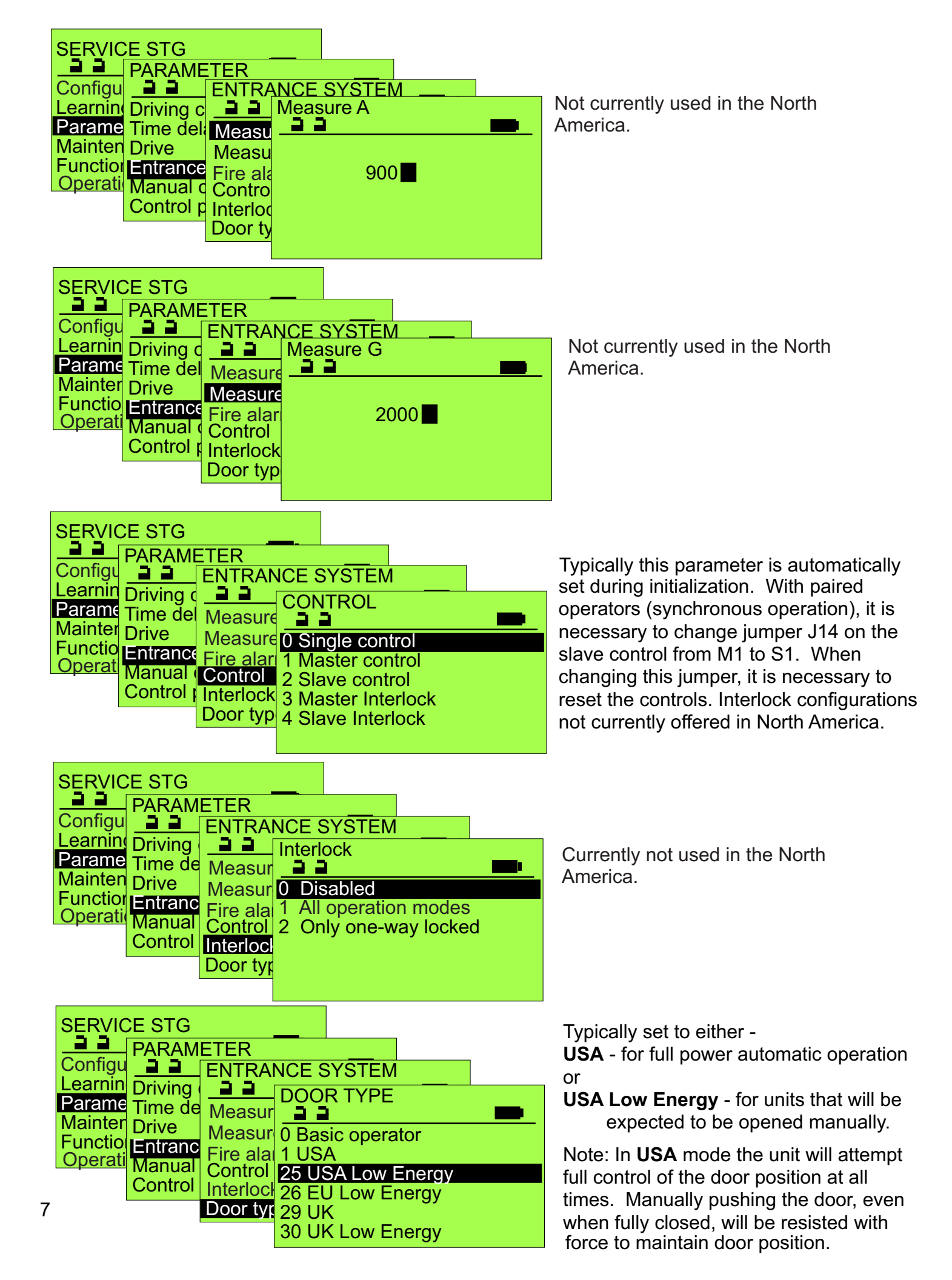

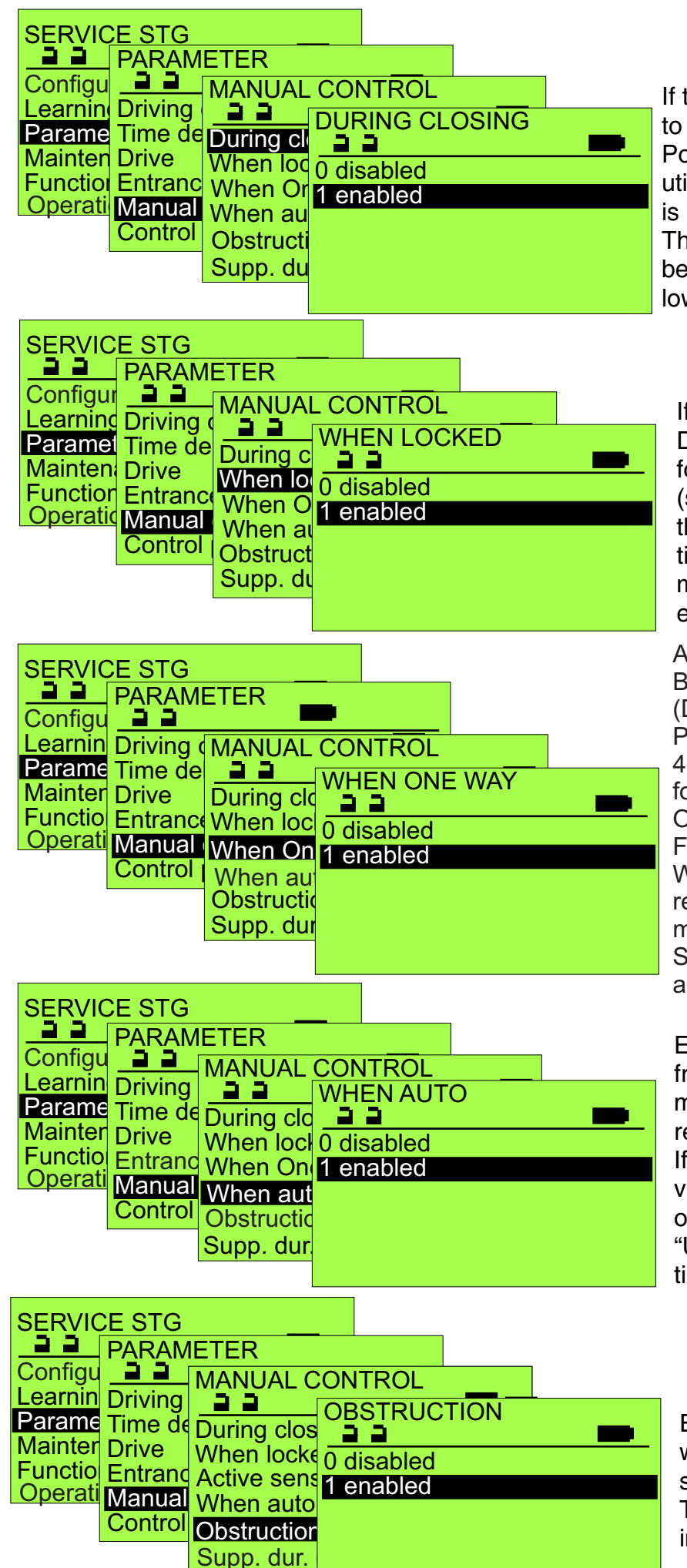

If the Mechanical Panel has been set to either "8 3 Pos. (OFF-M)" or "10 3 Pos. (LOCK-M)", the closing cycle will utilize spring force only and the motor is used to control the closing speed. This parameter will allow the door to be pushed open manually, typical of low-energy applications.

If the On/Off/Open rocker switch &/or Display Control Panel has been set for Locked mode in place of Off mode (see Control Panel parameter below), the operator will resist manual operation if this parameter is disabled. If manual operation is required, set to enabled.

Available operation mode when a BDI-M (Keyswitch) or BDE-M (Display Module) is connected. The Parameter Control Panel> BDE-M> 4-Pos. (VDAH) supports the following operating modes: AUTO, ONE-WAY, CONT. OPEN, LOCKED. For Locking in One Way, enable 1 Way Locked in Locking. For no AKA reopening in One Way or Locked mode, the parameter Inut/Out > STG> AKA\_IN\_F/Inacative by 1way and locked must be selected.

Enables manual opening of the door from fully closed when the operating mode is "AUTO" (typically the unit will resist manual operation in "AUTO"). If the parameter "Door Type" (see previous page) is set "USA", the default operating mode is "AUTO"; if it is set "USA Low Energy", the default operating mode is "Manual".

Enabling the Obstruction parameter will cause the unit to re-open if stopped during the closing cycle. The standard open time delay will be initiated before closing.

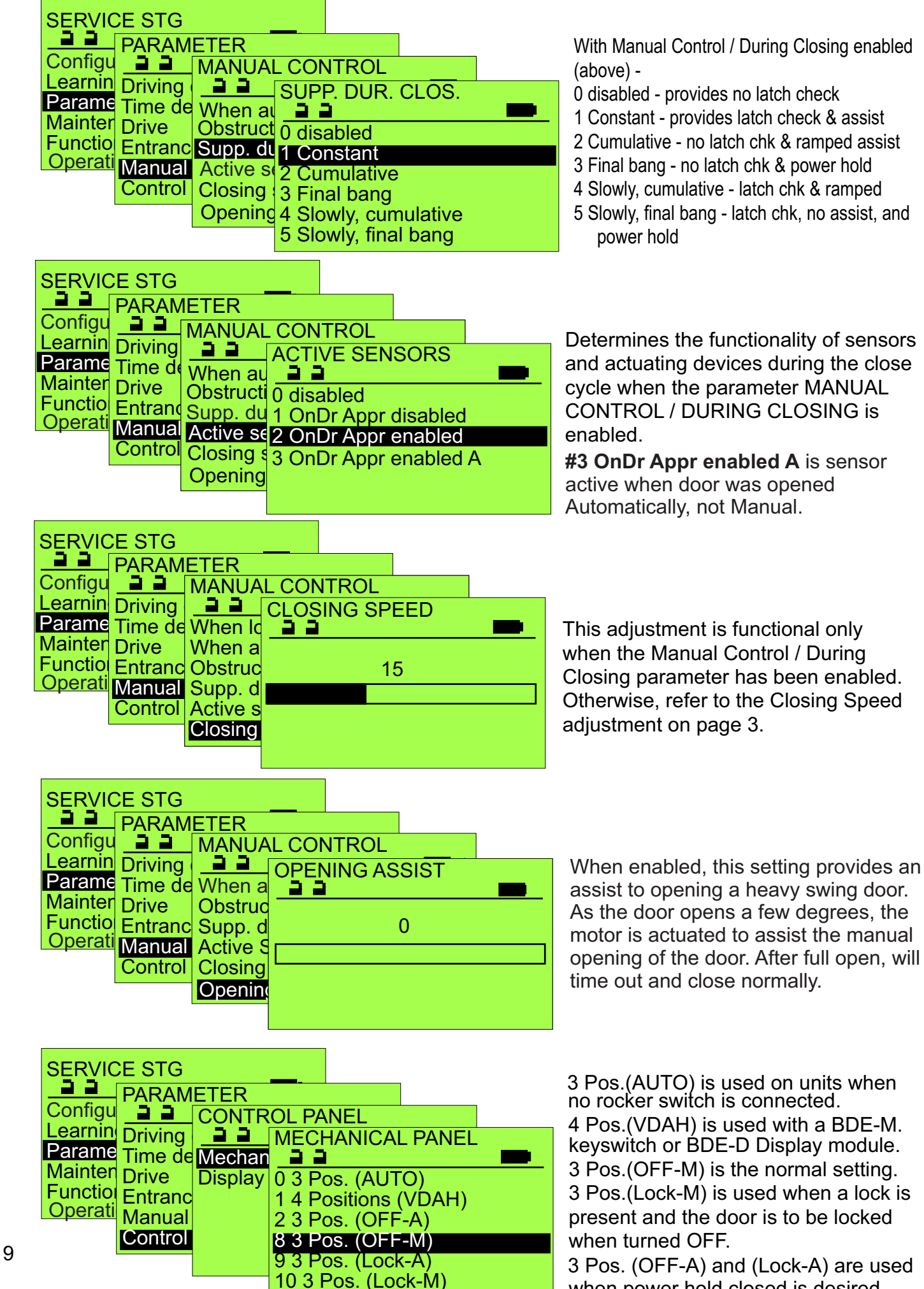

when power hold closed is desired.

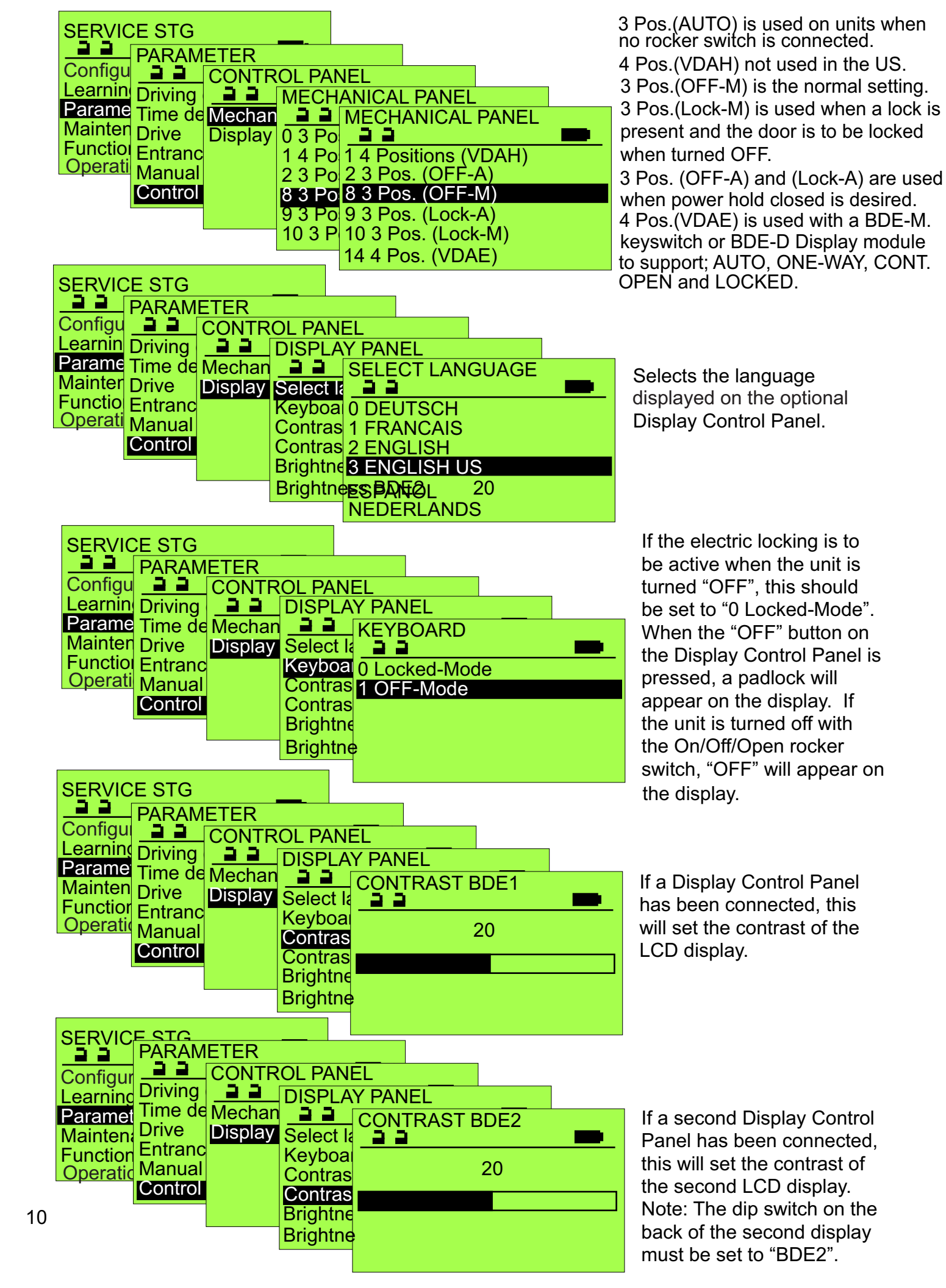

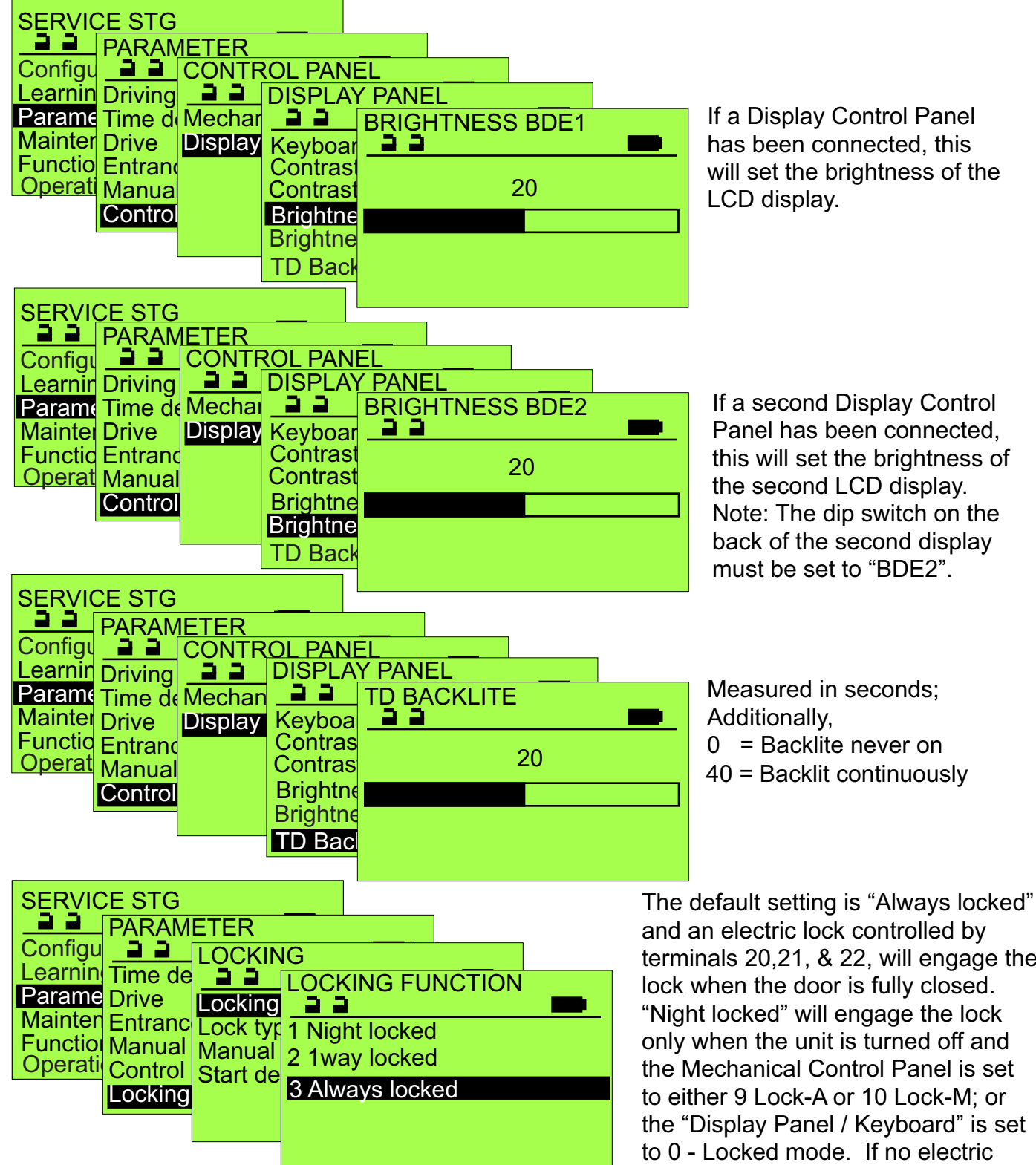

Note: For One-way mode select Input/Output> STG> AKA IN F> Inactive by 1 way and locked.

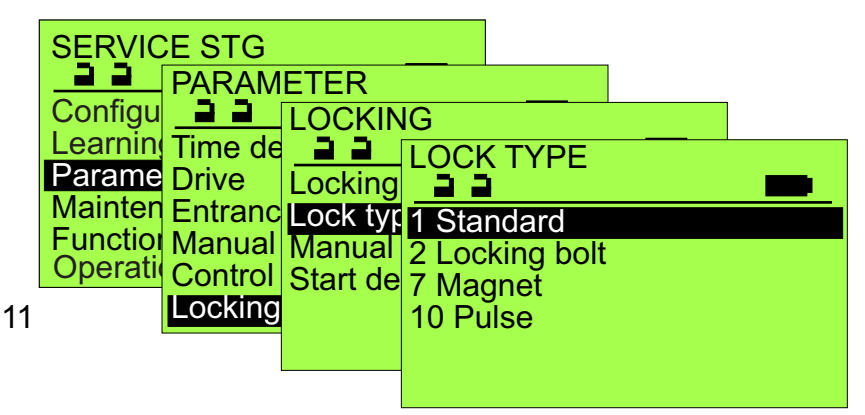

terminals 20,21, & 22, will engage the the "Display Panel / Keyboard" is set lock is present, set to "1 Night locked" for quicker opening.

With each of the Lock Types, the lock relay (terminals 20,21,22) will switch after operator actuation (terminals 2, 5, & 7), but before the operator starts opening. Additionally, all except "Magnet" will cause the unit to drive closed slightly before opening. Standard - relay opens @ full open; Locking bolt & Magnet - relay opens @ full closed;

Pulse - relay opens @ 10° open.

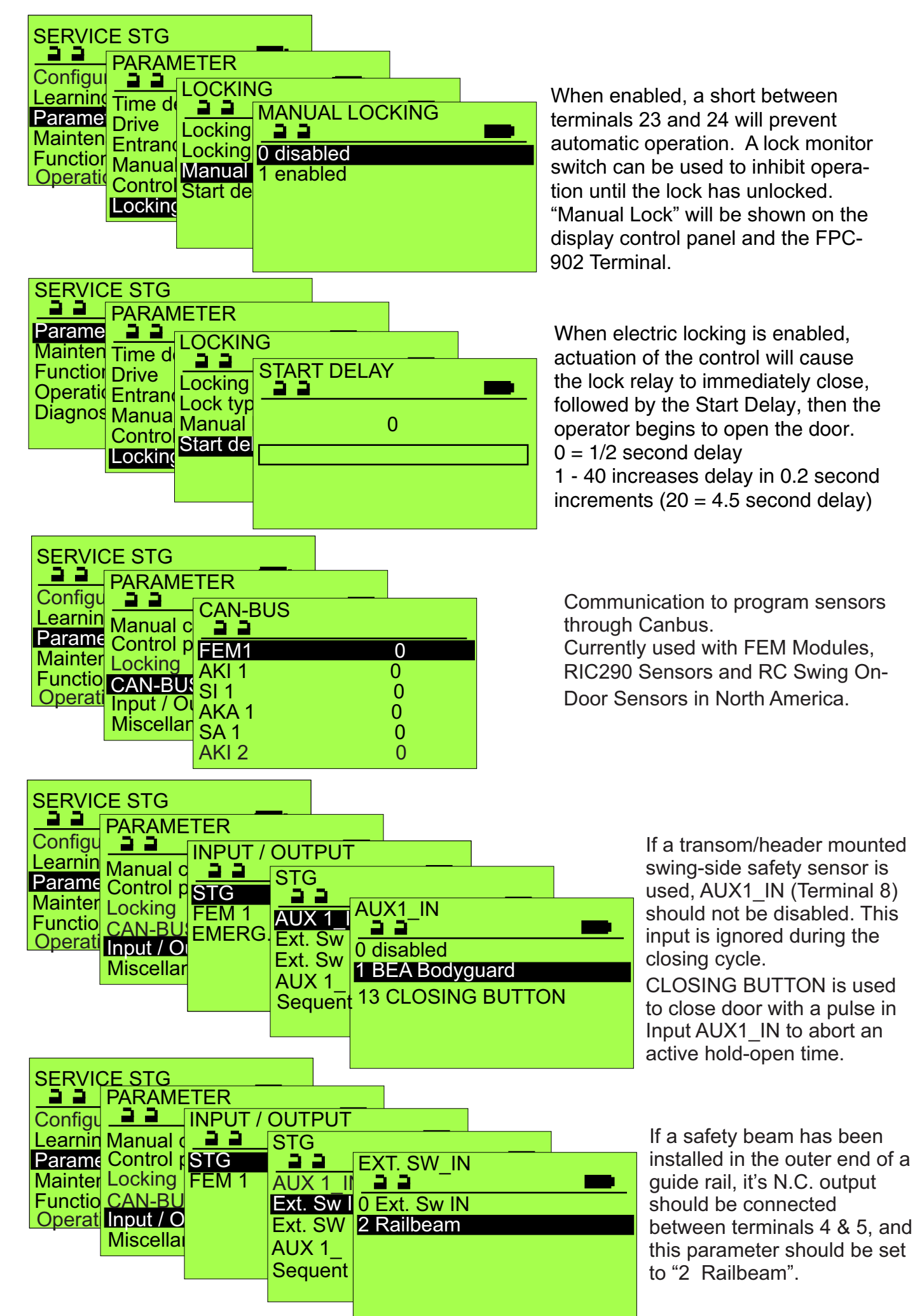

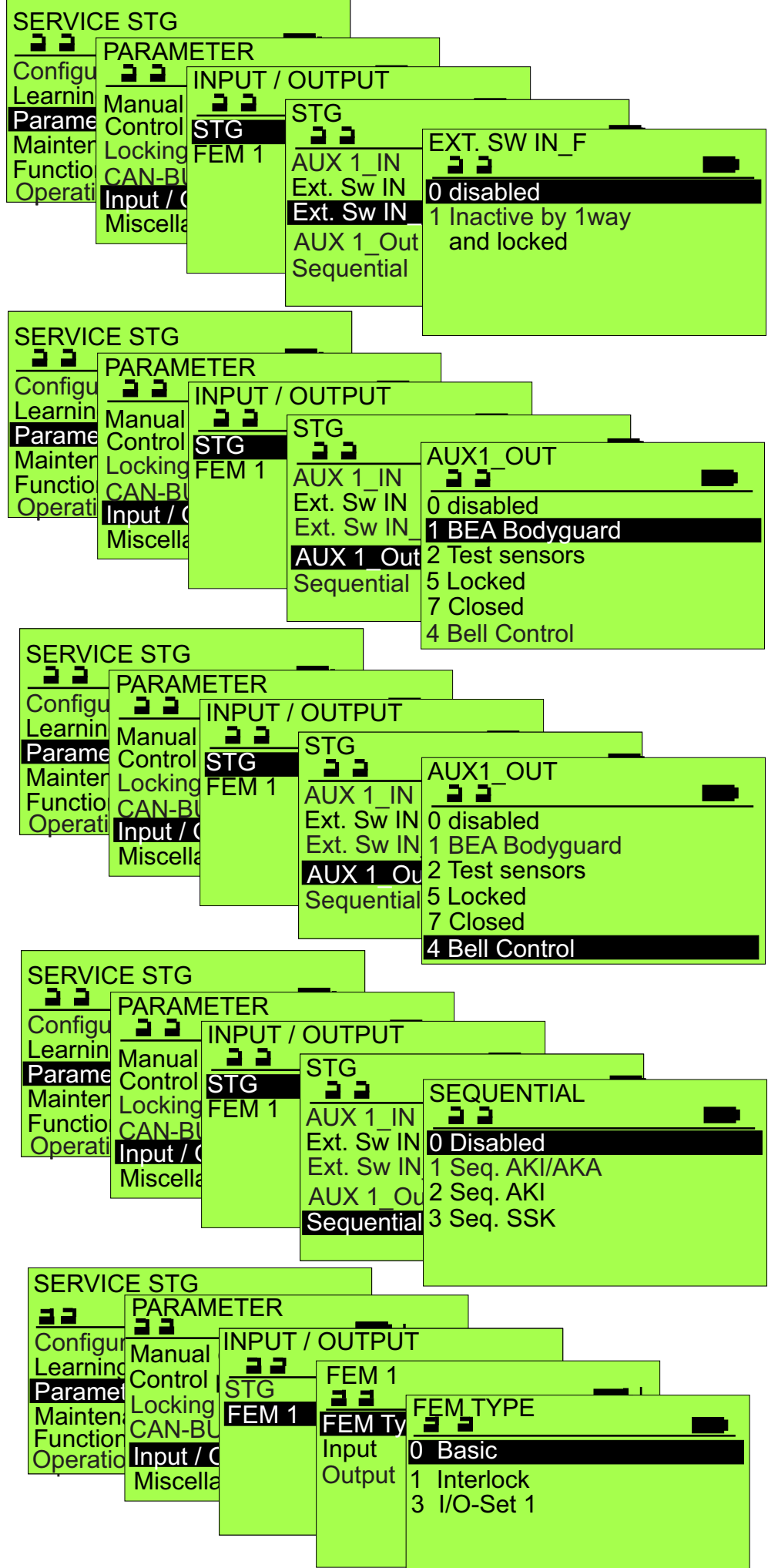

Used in conjunction with One Way or Locked mode for disabling AKA (Exterior Input)

If a BEA Bodyguard is installed, this Parameter should be set to "1 BEA Bodyguard", and terminal 9 should be connected to the Data +Input of the BEA Bodyguard. See the Series 6100&/or 8000 wiring diagram. The next 3 settings are for CANBUS programming of sensors and are not used in North America..

When selected and with a noise maker attached to this output, audible alarm will sound for .6 seconds every 10 seconds for those with visual or sight impairment when presence detector signal is present for a long time. Will sound during a learn cycle also.

3 different input sets are available. When Time Delay is set high for disabled persons, first pulse opens the door. After door is open next pulse aborts hold open time and closes door. Third pulse reopens door if door closes.

For setting an Interlock Function between 2 Operators; requires an Expansion Module. Not offered in the North America currently.

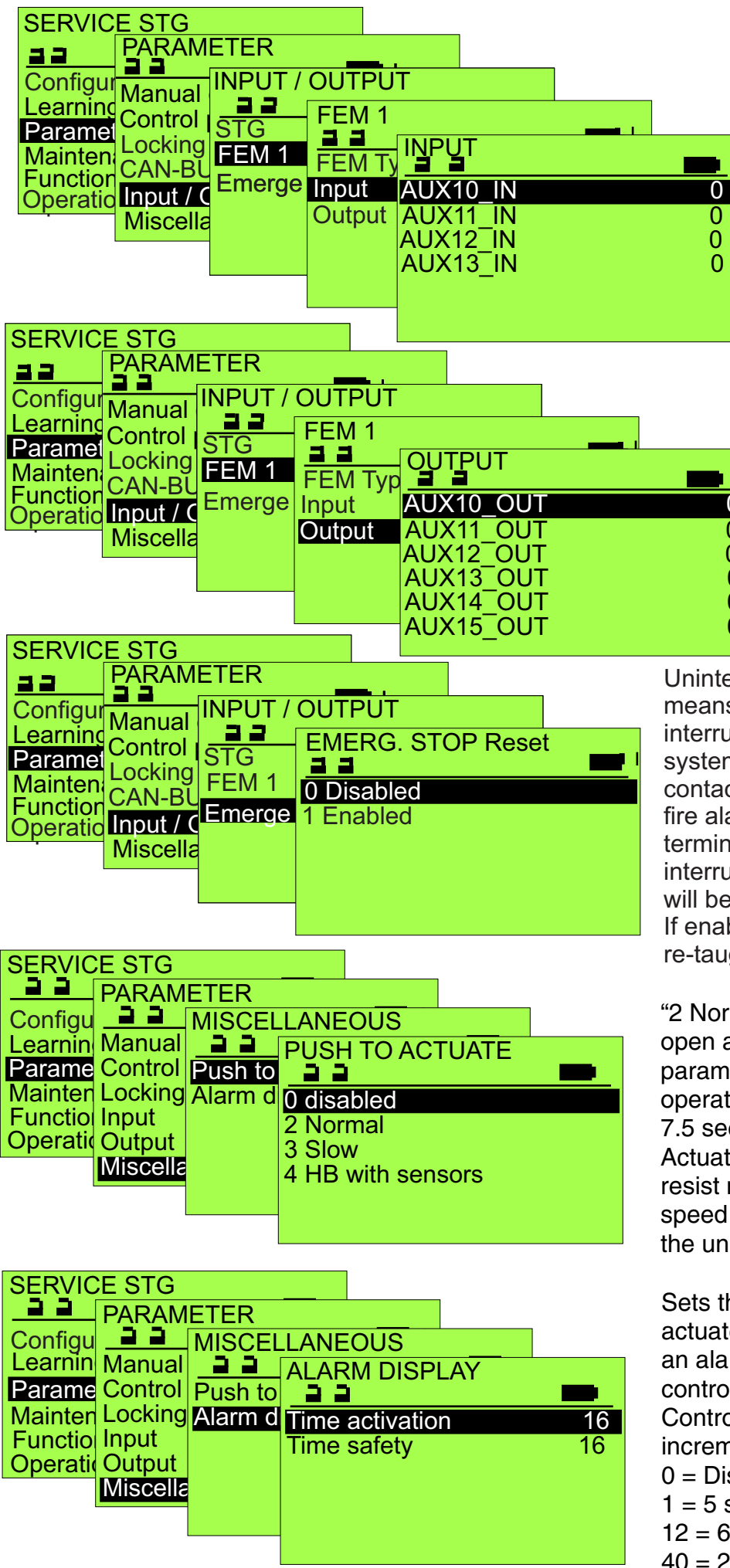

Various Input selections for using an FEM1 Module that would be enabled for added functionality.

Various Output selections for using an FEM1 Module that would be enabled for added functionality.

0

0

0

0 0

0

Unintentional unlocking of the door by means of an EMERGENCY STOP or an interrupted signal from a fire alarm system is prevented. A normally closed contact of the EMERGENCY STOP or fire alarm system is connected to terminals 14/15 of the STG 127. If interrupted and if enabled, the controller will be restarted and briefly unlock door. If enabled, max. opening angle must be re-taught after first operation.

"2 Normal" will cause the operator to open at the adjusted "Open Speed" parameter. "3 Slow" will cause the operator to open in approximately 7.5 seconds. NOTE: When Push to Actuate is enabled, the operator will resist manually opening the door at a speed greater than the Open Speed the unit is adjusted to.

Sets the length of time a continuous actuate signal (terminal 2) will initiate an alarm status (red LED blinking on control panel or message on Display Control Panel). Adjusts in 5 second increments -

- 0 = Disables alarm
- 1 = 5 seconds before alarm
- 12 = 60 seconds before alarm
- 40 = 200 seconds before alarm

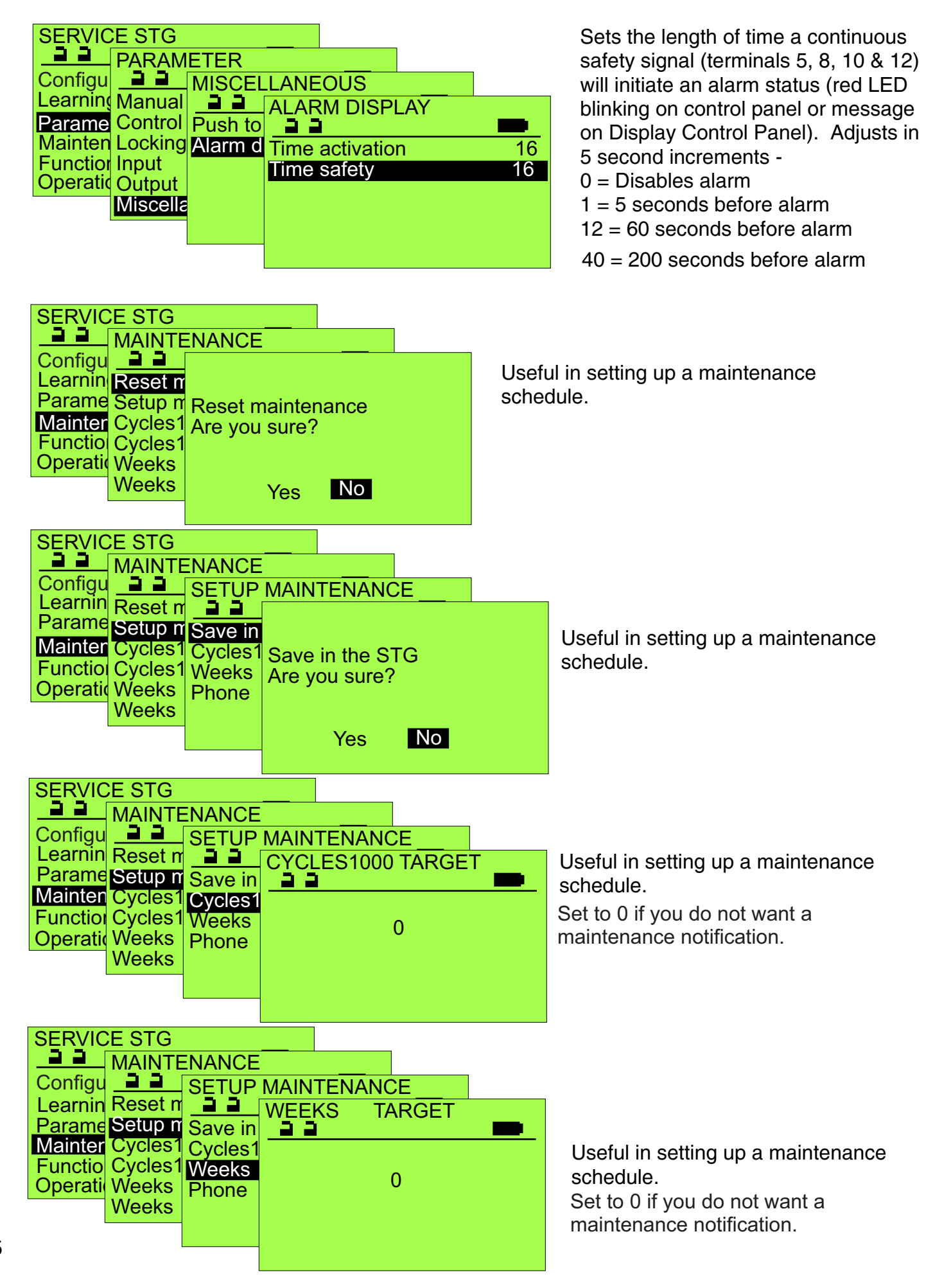

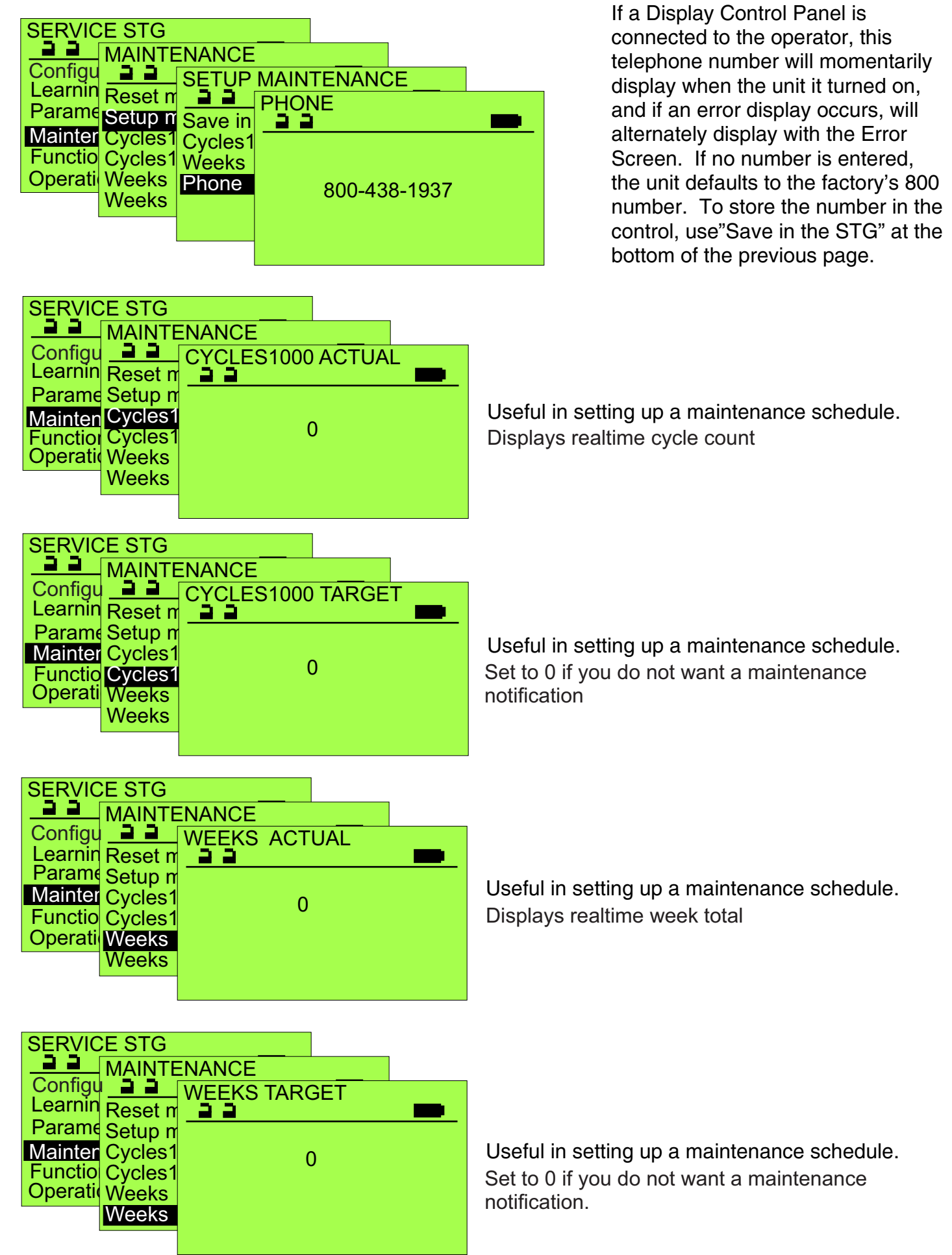

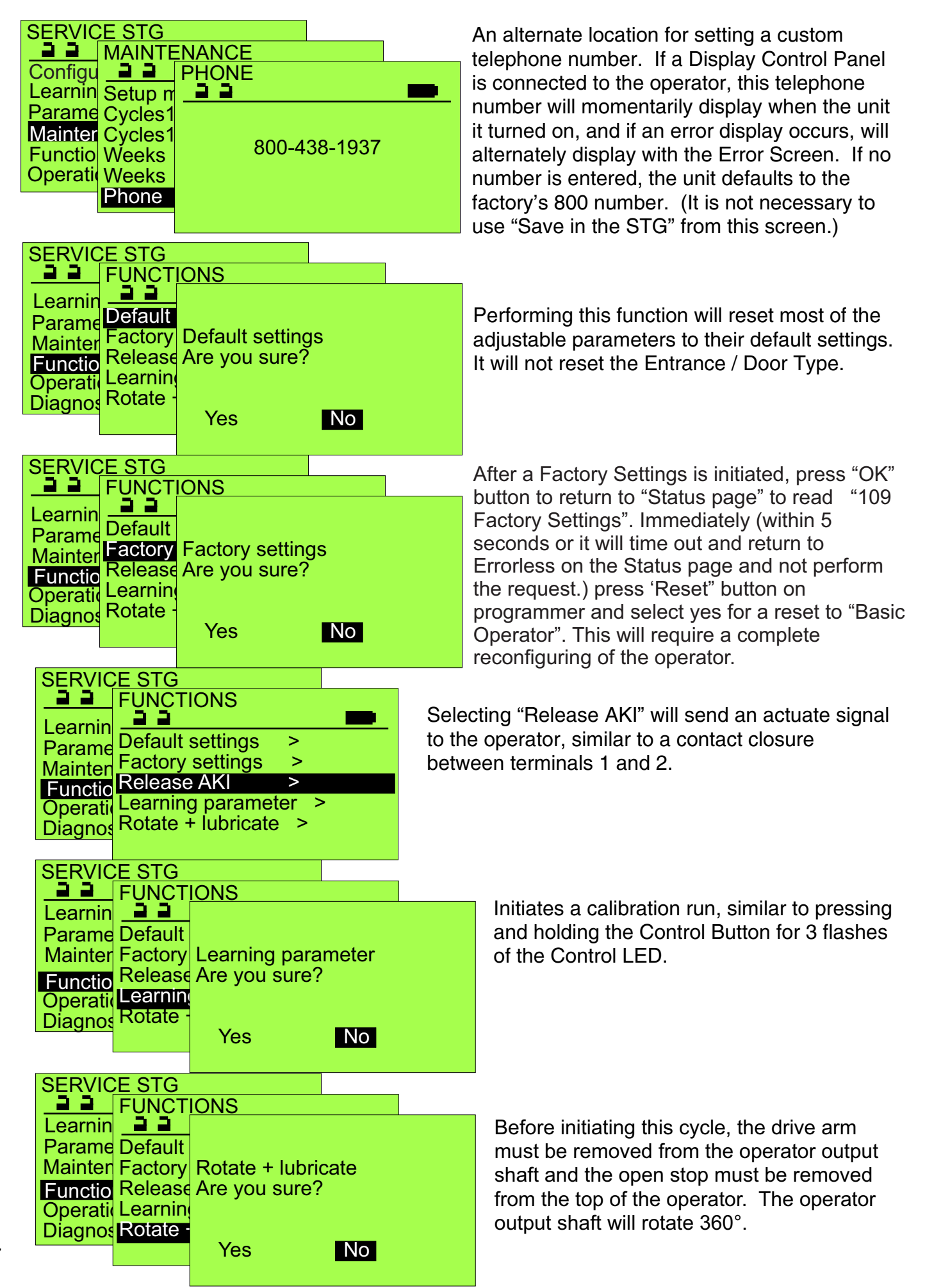

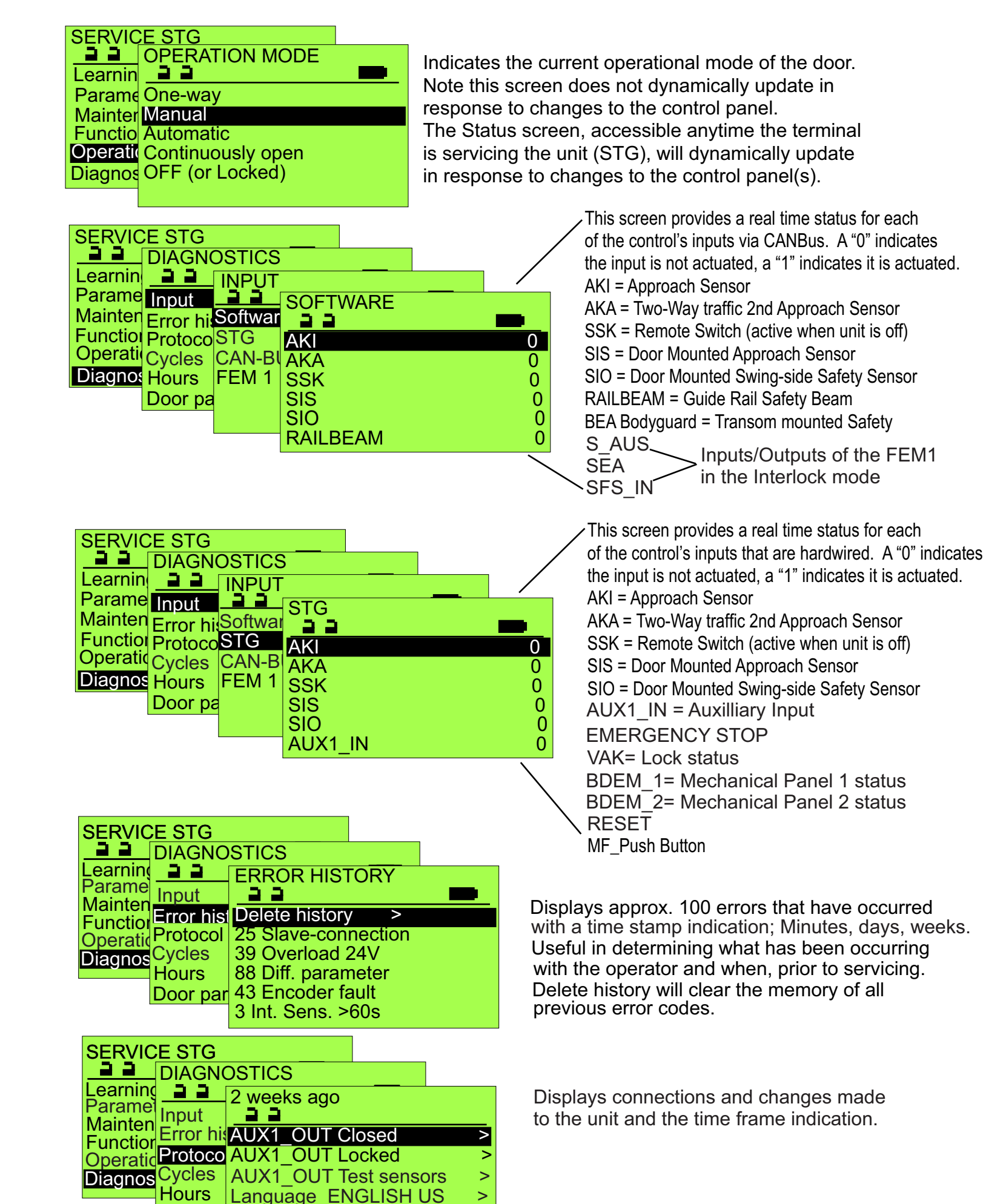

>

>

18

Door pa FPC

**FPC** 

| SERVIC   | CE STG          |      |
|----------|-----------------|------|
| <u> </u> | DIAGNOSTICS     |      |
| Learnin  | <u></u>         |      |
| Mainter  | Protocol        | >    |
| Functio  | Cycle           | XXXX |
| Operati  | Hours           | XXX  |
| Diagnos  | Door parameters | >    |
| Diagnos  | Software        | >    |
|          | S/N             | 0    |

Cycle indicates the total number of cycles the operator has performed. Hours indicates the total number of hours the operator has been functional.

| SERVIC<br>Learnin<br>Parame<br>Mainter<br>Functio<br>Operatio<br>Diagnos | CE STG<br>DIAGNO<br>Protoco<br>Cycle<br>Hours<br>Door pa<br>Softwar | DSTICS<br>DOOR PARAN<br>DOOR PARAN<br>Springiness va<br>Spring type<br>Inertia | ILUE<br>100<br>100<br>100<br>100<br>100<br>100<br>100<br>100<br>100<br>10 |
|--------------------------------------------------------------------------|---------------------------------------------------------------------|--------------------------------------------------------------------------------|---------------------------------------------------------------------------|
|                                                                          | S/N                                                                 |                                                                                |                                                                           |

For Factory reference.

| SERVIO<br>Learnin<br>Parame              |                           |                                   |               |
|------------------------------------------|---------------------------|-----------------------------------|---------------|
| Mainter<br>Functio<br>Operati<br>Diagnos | Cycle<br>Hours<br>Door pa | Running cycle<br>Status<br>Reboot | XX<br>3<br>31 |
|                                          | S/N                       |                                   |               |

For Factory reference.

| SERVIO<br>Learnin            | DIAGNOSTICS                 |             |
|------------------------------|-----------------------------|-------------|
| Parame<br>Mainter<br>Functio | Protocol<br>Cycle<br>Hours  | ××××<br>××× |
| Diagnos                      | Door parameters<br>Software | >           |
|                              | S/N                         | 0           |

Future use for listing a serial number to a unit. Not active currently.

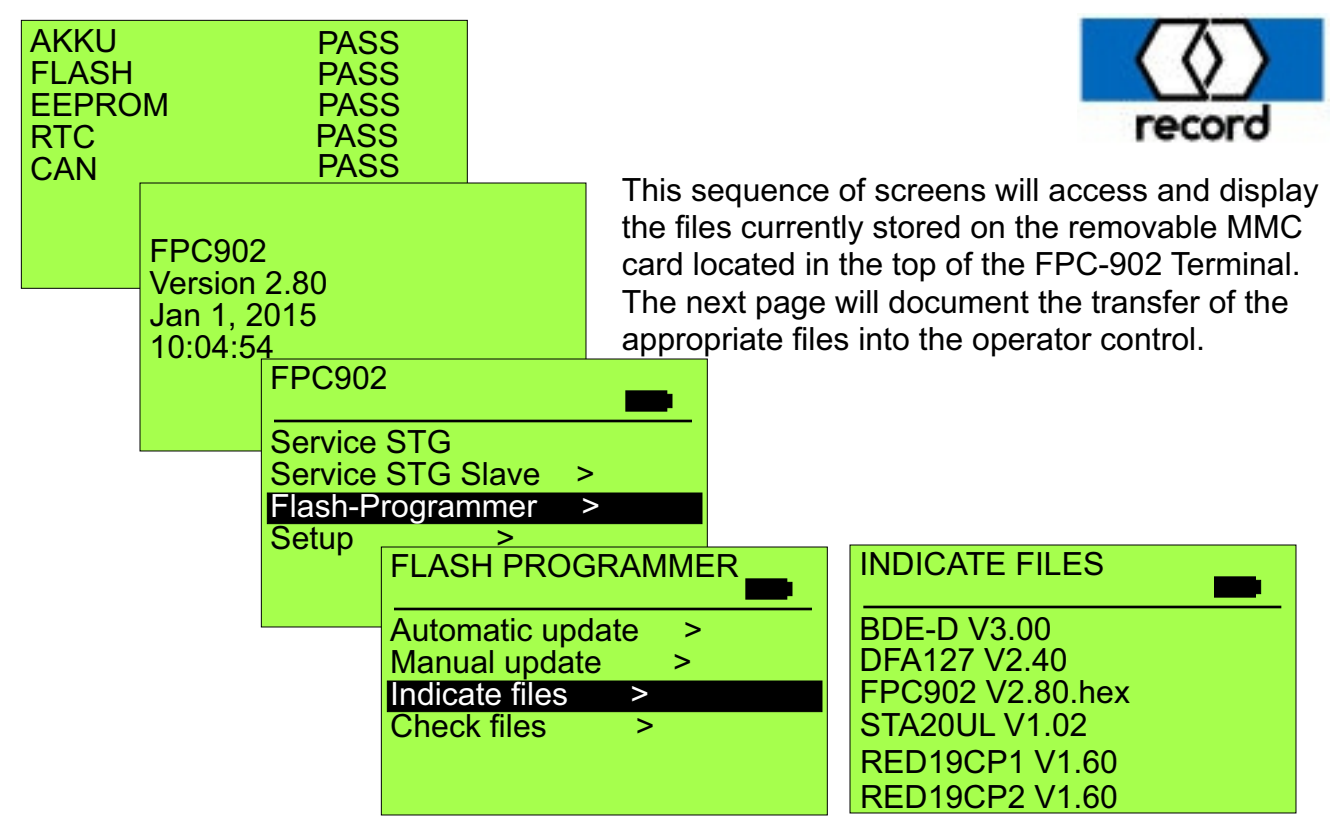

The following sequence of screens are to be followed when updating door and display software.

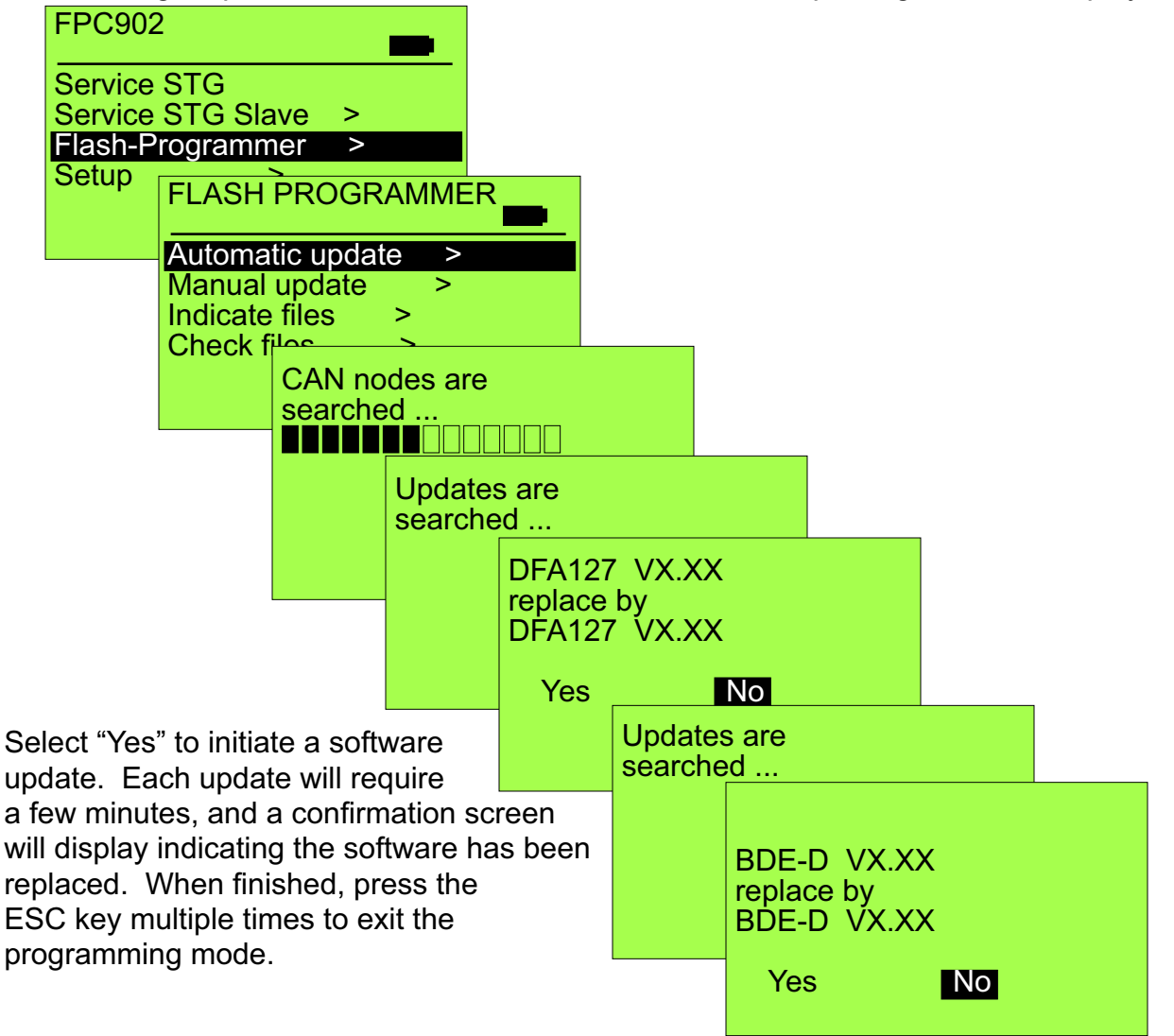

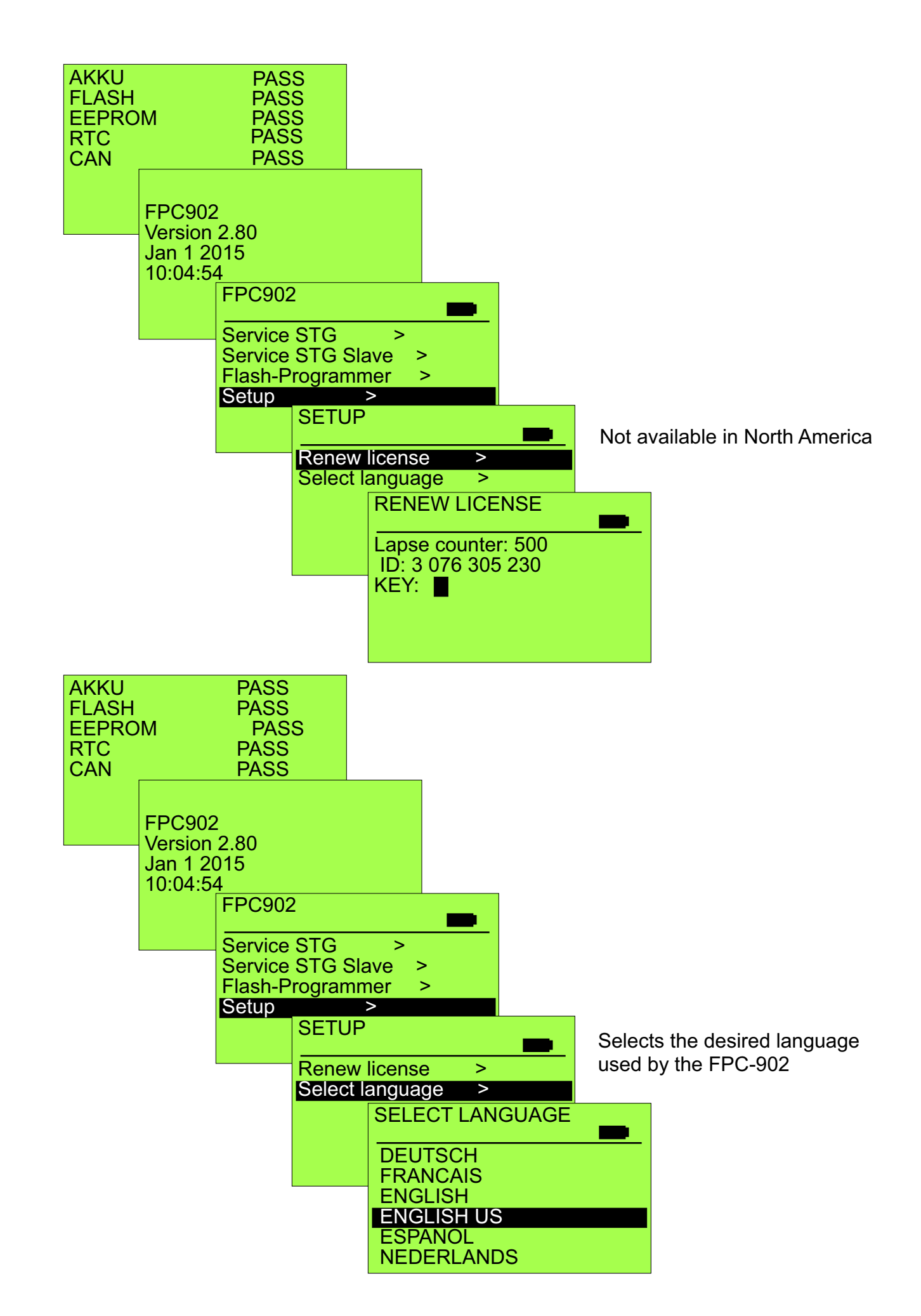

## Screens Available when synchronizing two operators Both Simultaneous Pairs and Double Egress

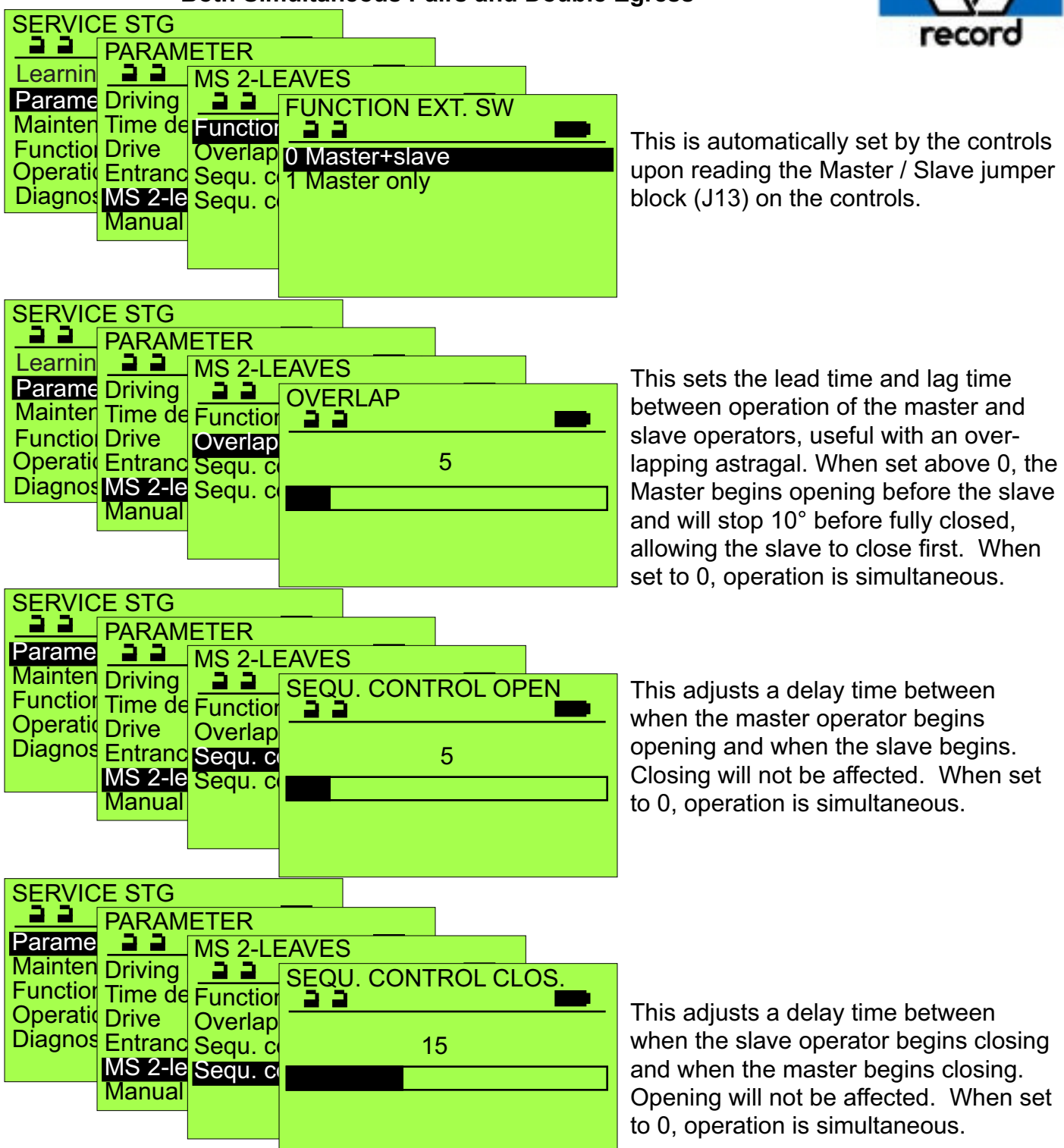

When ordered as a dual synchronized pair or a double egress, the operators are factory wired and parameters preset. If any changes are made, the following setup sequence is suggested -Insure Jumper J14 is set to M1 on the master unit and set to S1 on the slave unit. Apply power to both units, then press and hold the blue Control button on the master control for 8 flashes of the red LED (reset to factory defaults). Next press and hold the Control button for 8 flashes on the slave control. Return to the master unit and press & hold the Control button for 3 flashes of its red LED (initiate a calibration run; allow the door to open then close). Finally, press & hold the button for 3 flashes on the slave control. The master unit should open again; the slave unit should follow. The units should now be configured for synchronous operation, and with the above parameters set to 0 providing simultaneous operation. Note: If only one rocker switch is used, it is to be connected to the master control, and the slave control parameter CONTROL PANEL / MECHANICAL PANEL should be set to 0, 3 Pos. (AUTO).

## ALARMCODESAND ERROMIESSAGES

| No.        | Display text               | Туре           | Res    | Comments and possible troubleshooting                                                                                                    |
|------------|----------------------------|----------------|--------|----------------------------------------------------------------------------------------------------|
| 3          | AKI > 60 sec. active       |                |        | Inside radar longer than 60 sec. active and door remains open. Check tthat radaroving objects are activating                                                                                                    |
| 5          | AKA > 60 sec. active       |                |        | Outside radar longer than 60 sec. active and door remains open. Check thatemadaoving objects are activating                                                                                                    |
| 6          | Unlocking error            |                | Х      | Unlocking error: it is impossible to unlock the door.                                                                                                    |
| 7          | No redundancy test         | RED            | х      | When no "redundancy" test could happen within the last 24 h or the "redundation cytetes haves not correctly pe                                                                                                    |
| 9          | Battery fuse open          |                | Х      | Battery fuse is disconnected or battery is not plugged in.                                                                                                    |
| 9          | Open. unsuccessful         |                |        | Door does not open or only slowly.<br>SIO might possibly be active or motion be mechanically hindered (e.g. dirt in floor track).                                                                                                    |
| 10         | Locking error              |                |        | Locking errdepeddlograeprariasneprariasneprasiog100cmnreprasins closed. Door might                                                                                                    |
| 11         | Difference AKI             | RED            | Х      | Error in the interpretation of the inside radar signal. Check inside radar.                                                                                                    |
| 12         | Low BAT voltage            |                | Х      | Battery is missing or is not plugged in. Door works if mains voltage is provided.                                                                                                    |
| 12         | BAT capacity               |                | Х      | Battery no longer meets minimum power requirements. Replace Battery.                                                                                                    |
| 14         | VAK defective              |                | Х      | Locking device hampered. Adjust door leaves and locking device.                                                                                                    |
| 15         | EMERG. OPEN.               | RED            |        | On RED installations emergency opening switch has been actuated.                                                                                                    |
| 17         | Timeout open. time         | RED            | Х      | 80% of escape route opening not reached within 3 sec. Control with FPC, adjust opening speed. Under "Stat                                                                                                    |
|            | •                          |                |        | opening time + 400 ms.                                                                                                    |
| 18         | VAK closed automatic       |                | ×      | Adjust locking device.<br>Make contact (NOC) of locking device is active with Automatic. Locking is set on "wrong" position.<br>Change operating mode on BDE-D to Locked and again to Automatic.<br>Actuate manual unlocking, or rather completely reset it. |
| 29         | TOS not locked             | TOS with<br>DV |        | TOS not locked (rotary switches) on Locked. Turn rotary switches onto Locked position (above).                                                                                                    |
| 30         | TOS locked                 | TOS with<br>DV |        | Automatic mode, TOS locked, but door stays in manual mode.                                                                                                    |
| 31         | EMERGENCY STOP             |                |        | Emergency stop key has been pressed or manual unlocking has been actuated.                                                                                                    |
| 33         | Error ELS1                 |                | Х      | Light barrier signal is not identified. Inform after-sales service. Calibrate ELS with 2 light pulses.                                                                                                    |
| 36         | VOK closed I.              |                | Х      | Locking device does not work properly. On BDE-D change operating mode to Automatic and again to Locked. Wrong<br>locked position or VRR faulty.                                                                                                    |
| 37         | Motor current              |                | Х      | Possibly wrong motor type parameterised or motor is overloaded.                                                                                                    |
| 38         | Motor 1 overheat           |                | Х      | Motor 1 is too warm. Door works sluggishly.                                                                                                    |
| 39         | Overload 24V               |                | Х      | 24 volts supply for peripheral units is overloaded. Check wiring.                                                                                                    |
| 41         | Temp. sensor 1             |                | Х      | With motor 1: temperature sensor is faulty or motor cable is disconnected.                                                                                                    |
| 42         | Temp. sensor 2             |                | Х      | With motor 2: temperature sensor is faulty or motor cable is disconnected.                                                                                                    |
| 43         | Encoder fault              |                | Х      | Encoder or cable is faulty or not plugged in. Reset.                                                                                                    |
| 44 W       | T. motor high              |                |        | Warning message: Time Delays will be extended.                                                                                                    |
|            |                            |                |        | Door might work sluggishly. Check for presence of mechanical hindrance.                                                                                                    |
| 46         | STG defective              |                | Х      | Control unit is defective. Reset. If no success, then replace control unit.                                                                                                    |
| 47         | SIO > 60 sec active        |                | Х      | Door does not open or slides at reduced speed. Check Safety Sensor SIO.                                                                                                    |
| 48         | NSK or SOK activated       |                |        | Remote Alarm has just received. Control safety alarm. Control external signal.                                                                                                    |
| 50         | Watchdog fault             |                |        | Replace control unit.                                                                                                    |
| 51         | VOK op n unl.              |                | х      | Repeat locking and unlocking procedures.<br>Connection cable might be missing or is not properly plugged in. Check locking settings.                                                                                                    |
| 52         | No run param.              |                | Х      | Door must be calibrated (perform teach-in run).                                                                                                    |
| 53         | Interrupt. mot. 1          |                | Х      | Motor is not plugged in. Motor is faulty.                                                                                                    |
| 54 W       | Calibrating run            |                | Х      | Warning message: Calibration run is perforned.                                                                                                    |
| 55         | Power failure              |                |        | No mains supply. Door works in battery service provided that there is a battery and not                                                                                                    |
|            |                            |                |        | "Basic escape route" has been configured.                                                                                                    |
| 57         | Interrupt. mot. 2          |                | Х      | 2nd motor is not plugged in. Motor is faulty.                                                                                                    |
| 59         | ELS > 60 sec. active       |                |        | Light barriers interrupted or disconnected and door remains open. Cheokohat safety barriers are not covere<br>extremely dirty                                                                                                    |
| 59         | SIS > 60 sec. active       |                | Х      | Door does not close. Check Safety Sensor SIS.                                                                                                    |
| 60         | EEPROM defective           |                | х      | Load factory settings. 9 light pulses with MFT and reset within 10 seconds.tAfberwards language selection has<br>displayed on BDF-D. Attention! All programmings are reset. Reconfigure door. Replace control unit if door still fails to                    |
| 61         | SSK > 60 sec. active       |                |        | function<br>Key-operated contact stays active. Door remains open.                                                                                                    |
| 62         | BDE no priority            |                |        | Check Remote Switch (SSK) wiring, connections, and switch.                                                                                                    |
| 02         | STG relay defect           |                | v      | DDL is locked e.g. by a clock liner on input SOKV/SOKA accordingly compared.                                                                                                    |
| 92<br>02   | Overvoltage 24V            |                | ~      |                                                                                                    |
|            |                            |                | ~<br>V | I and factory sattings. See error 60                                                                                                    |
| 90<br>07 W | Maintonance time exceeded  |                | ×      | Load ractory settings, see endroo.                                                                                                    |
| 57 44      |                            |                | ^      | operating message. Acknowledge message. Alarm is reset for to days. Actual value yours on larget value operating hours.                                                                                                    |
| 98 W       | Maintenance due            |                | Х      | Warning message: Acknowledge message. Alarm is reset for a short time. Repeats at 100% Actual value = 95% of target value of cycles or operating hours.                                                                                                    |
| 112        | Batt. not charged complet. |                |        | Inform after-sales service and have installation serviced. Set Targets to 0 to avoid alert<br>Battery is not fully charged. Message disappears from display in case of full charge.                                                                          |
| 2132       | FPC Can blocked            |                |        | On a locked door the CAN-Bus will be blocked for devices like the BDE-D(Display) or FPC if they were not connected                                                                                                    |
|            | *****                      |                |        | BEFORE the door was locked. When reading either of the 3 messages from the left column, to unblock, the door needs                                                                                                    |
|            | BDE Can blocked            |                |        | to be unlocked or the emergency switch has to be activated or the multi-function switch on the control has to be pressed for 1 flash.                                                                                                    |
|            | ERROR by saving in the STG |                |        |                                                                                                    |

## **11** Abbreviations

| A              | A<br>AKA<br>AKI<br>AMP<br>APA<br>APA<br>APD<br>APR<br>APS | Width of <b>p</b> assa <b>g</b> e<br>Actuating contact "outside"<br>Actuating contact "inside"<br>Lamp<br>actuating switch for<br>narmacies<br>Pushbutton for pharmacies<br>locking bar for pharmacies<br>safety device for pharmacies |
|----------------|-----------------------------------------------------------|----------------------------------------------------------------------------------------------------|
|                | AS<br>SC<br>ATE<br>ATM                                    | Connection or general<br>chematic diagram<br>Drive unit<br>Drive module                                                                                                    |
| В              | BAT<br>BDE<br>BDE-E<br>BDE-M<br>BDE-R<br>BS               | Battery-pack<br>Control unit<br>Control unit electronic<br>Control unit mechanical<br>Control unit redundant<br>BDE with lock                                                                                                    |
| С              | CAN-H<br>CAN-L<br>CO48<br><mark>CPU</mark>                | Serial interface<br>Serial interface<br>special standard in France<br>microprocessor                                                                                                    |
| D              | D-STA<br>DUO                                              | Double sliding door drive heavy door operator                                                                                                    |
| E              | EEPROM<br>ELS<br>EMK<br>EPROM<br>ES                       | parameter storage<br>Light barrier<br>Receiver head<br>program storage<br>Electrical connection                                                                                                    |
| uic            | E-STA<br>E-STA-L<br>E-STA-R                               | Single sliding door drive<br>Single sliding door drive left<br>Single sliding door drive right                                                                                                    |
| F              | F<br>FEM<br>FIRST                                         | Length of header<br>Extended functions module<br>redundant operator                                                                                                    |
| G              | G<br><mark>GTR</mark>                                     | Height of passage<br><mark>Gearbox</mark>                                                                                                    |
| H<br>ou<br>ins | HEA<br>tside"<br>HEI<br>side"<br>HES                      | Manual unlocking "from<br>Manual unlocking "from                                                                                                    |
| ĸ              | KA                                                        | Cable exit                                                                                                    |
| L              | LED<br>LS                                                 | Light-emitting diode<br>Wiring diagram                                                                                                    |

|   | M MOT<br>MP<br>N NET<br>NSK                                                                      | Motor<br>General installation plan<br>Power supply<br>Emergency fail close contact                                                                                                    |
|---|--------------------------------------------------------------------------------------------------|----------------------------------------------------------------------------------------------------|
| 0 | <mark>OUT</mark><br>OVA                                                                          | Output<br>Optical lock indicator                                                                                                    |
| R | RAD-A<br>RAD-I<br>RED                                                                            | Radar "outside"<br>Radar "inside"<br>Redundant module                                                                                                    |
| s | SAA                                                                                              | interlock control "exit                                                                                                    |
|   | SAG<br>S-AUS<br>SEA                                                                              | Control unit<br>Interlock control<br>Interlock control "entrance                                                                                                    |
|   | SEK<br>SHE<br>SÖK<br>SPS<br>SSA<br>SSK<br>STA<br>STD<br>STG<br>STG<br>STG<br>STM<br>STP<br>SUR-A | actuation blocked<br>Transmitter head<br>Safety element, external<br>Emergency opening contact<br>Stored program control SPC<br>Slidebar operator<br>Key-operated contact<br>Sliding door drive<br>Socket<br>Control unit<br>Control module<br>Control p.c.b.<br>Time switch contact "exit<br>m(mode" |
|   |                                                                                                  | m(mode")                                                                                                    |
| Т | THS<br>TOS<br>TOZ<br>TSA<br>TÜV                                                                  | Thermostatic switch<br>Break-out system<br>Door hold-open time<br>Telescopic sliding door<br>operator<br>Industrial inspectorate                                                                                                    |
| U | UMR<br>µP                                                                                        | Guide pulley<br>Microprocessor                                                                                                    |
| V | VAK<br>VAL<br>VL<br>VRR                                                                          | Lock indicating contact<br>Locking alarm<br>Wiring list<br>Locking device                                                                                                    |
| Ζ | ZLP                                                                                              | Supplementary printed circuit                                                                                                    |